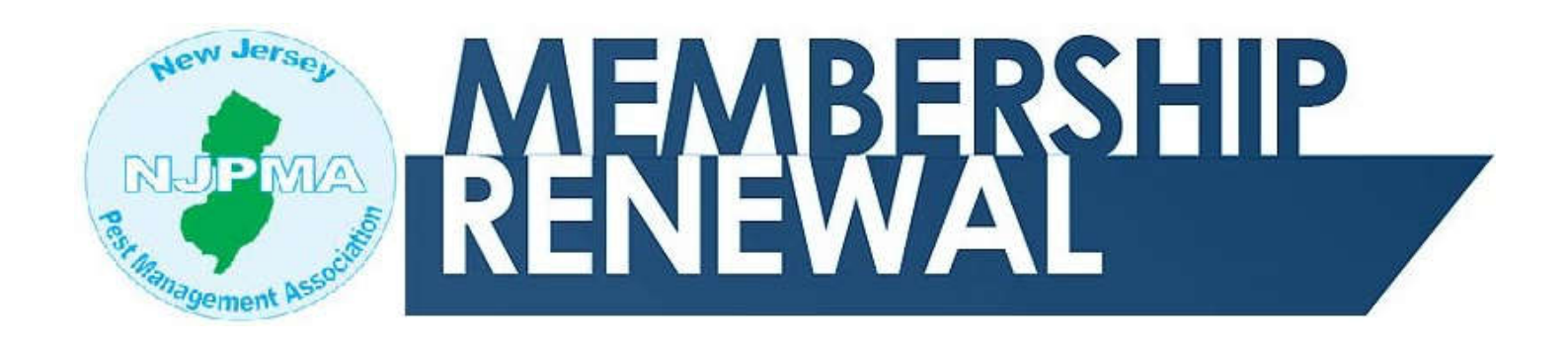

## Follow these simple steps to renew your NJPMA Membership

Remember the Membership Year for your dual NJPMA / NPMA Membership runs July 1st through June 30th! Be sure to Renew Early to get your Member Discount for the Clinic, Trade Show and Clambake!

1. Log-in to your NJPMA.com Account. If you forgot your password, or never created a log-in to NJPMA.com, click on the "Forgot Password" link and input your email address. A log-in creation/re-set email will be send to you.

Account Login

| Login Name:    |                   |
|----------------|-------------------|
| Password:      | Forgot Password?  |
| Remember me fo | or 2 weeks.       |
|                | Log In            |
|                | Create an account |

2. Once you have logged-in, click on **"Membership"** from the Right Hand Navigation options.

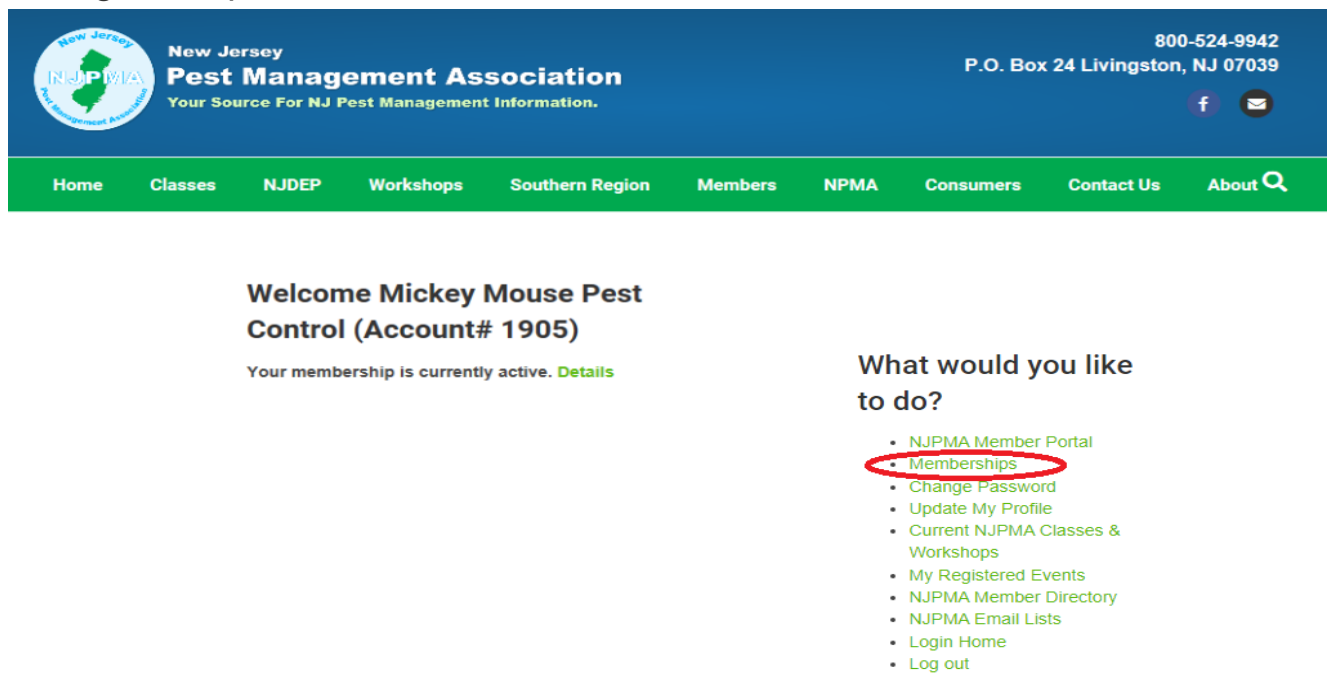

3. Once in your account, look under Current Membership. You will find the "Renew Now" link when you scroll to the right.

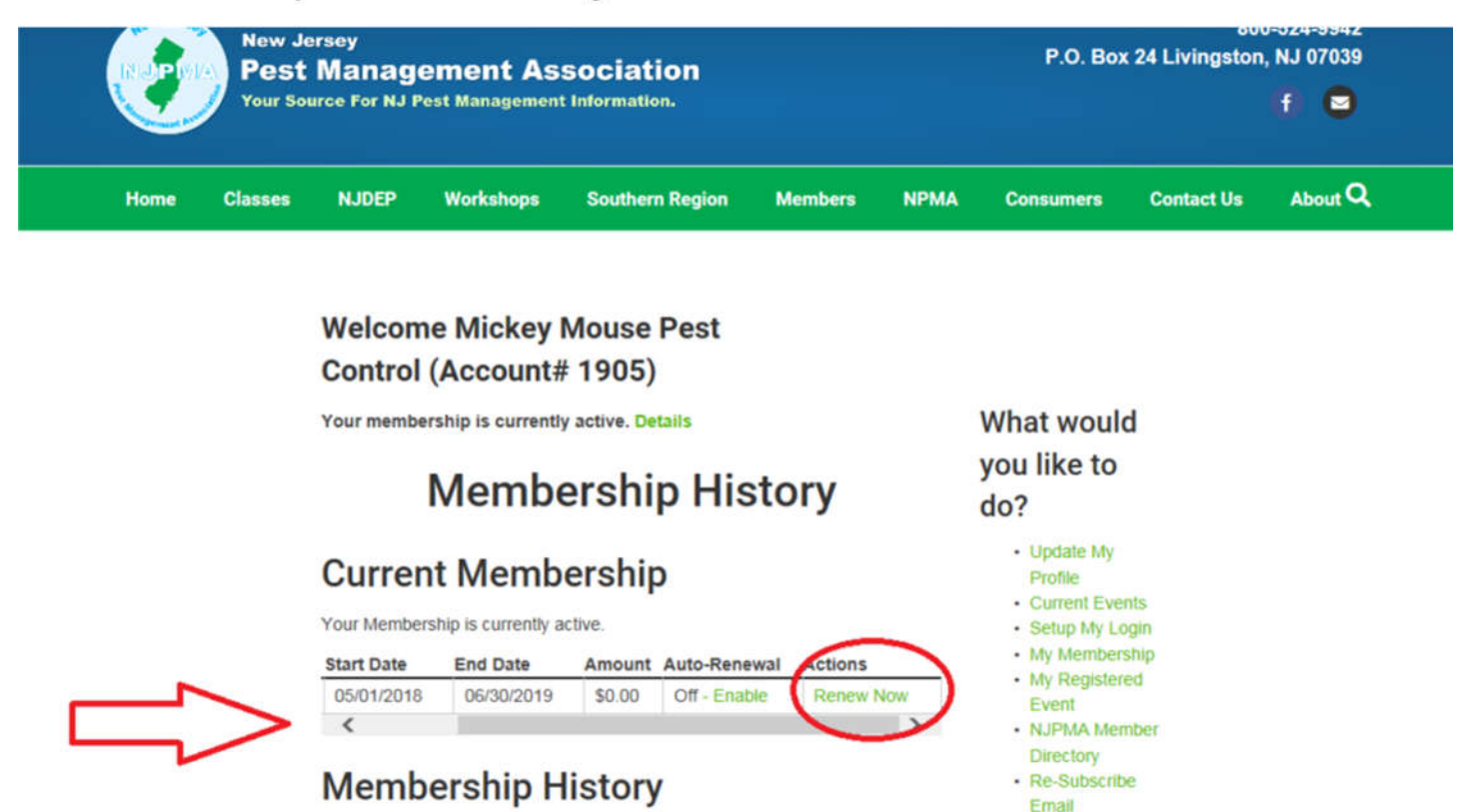

 NJPMA Member Mall
 Login Home
 Log out

| Membership   | Start Date | End Date   | Amount | Status  | Transa |
|--------------|------------|------------|--------|---------|--------|
| Out of state | 05/01/2018 | 06/30/2019 | \$0.00 | SUCCEED | Detai  |
| <            |            |            |        |         | >      |

Additional Sub Members & Memberships

4. In the Membership area, you will choose your Membership Level based upon your Pest Control Annual Sales Volume.

Please UPDATE your NJ DEP License info, Date of Birth and Last four of your Social Security Number. All Important items when looking to get NJDEP Re-Certification Credits.

Membership Level: \* Class A - Gross Annual Sales - \$0 - 300,000 - \$395.00 alass B - Gross Annual Sales - \$300,001-400,000 - \$435.00 Class C - Gross Annual Sales - \$400,001-500,000 - \$650.00 Cass D - Gross Annual Sales - \$500,001-600,000 - \$850.00 O Class E - Gross Annual Sales - \$600,001-700,000 - \$925.00 Cass F - Gross Annual Sales - \$700,001-800,000 - \$995.00 O Class G - Gross Annual Sales - \$800,001-900,000 - \$1075.00 Class H - Gross Annual Sales - \$900,001 - 1 Million - \$1155.00 O Class I -- Gross Annual Sales - \$1,000,001 - 1.5 Million - \$1425.00 O Class J - Gross Annual Sales - \$1,500,001 - 2 Million - \$1,625.00 O Cluss K - Gross Annual Sales - \$2,000,001 - 2.5 Million - \$1,825.00 O Class L - Gross Annual Sales - \$2,500,001 - 3 Million - \$2,065.00 O Cluss M - Gross Annual Sales - \$3,000,001 - 3.5 Million - \$2,265.00 Cluss N - Gross Annual Sales - \$3,500,001 - 4 Million - \$2,465.00 O Class O - Gross Annual Sales - \$4,000,001 - 4.5 Million - \$2,660.00 O Class P - Gross Annual Sales - \$4,500,001 - 5 Million - \$2885.00 Class Q - Gross Annual Sales - \$5,000,001 - 6 Million - \$3,440.00 O Cass R - Gross Annual Sales - \$6,000,001 - 7 Million - \$3,835.00 O Cass S - Gross Annual Sales - \$7,000,001 - 8 Million - \$4,225.00 O Crass T - Gross Annual Sales - \$8,000,001 - 9 Million - \$4,620.00 Odass U - Gross Annual Sales - \$9,000,001 - 10 Million - \$5,015.00 gross Annual Sales - Over \$10 Million - Please Contact the NJPMA. out of State - \$225 per office (Current NPMA Members Only) Enter Total Dues Below:

Allied Membership - Industry Supplier - \$350.00
 Affiliated - Non-Profit Organizations / Govt Entities - \$300.00

If you would like to manage your NJPMA.com account (i.e., view and print history, update profile, etc.), please create a login name and password below. Your password must be at least eight characters long, and contain at least one number.

Owner / Principle Information:

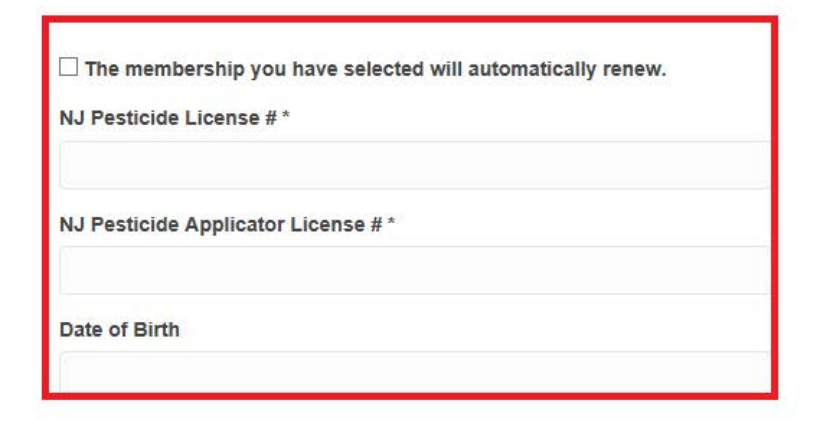

5. Almost done! Here you can enter your Credit Card info, or indicate you will Pay Later in order to Pay by Check.

| Your membership is currently active. Details                                    | What would                                                                                                    |  |
|---------------------------------------------------------------------------------|----------------------------------------------------------------------------------------------------|--|
| Credit Card                                                                     | you like to<br>do?                                                                                                    |  |
| Payment method:<br>• Credit Card<br>Pay Later<br>Discover<br>Mastercard<br>VISA | Update My<br>Profile     Current Events     Setup My Login     My Membershij     My Registered     Event     N.JPMA Member Directory     Re-Subscribe |  |
| You will be charged \$3,750.00 .                                                | Email<br>• NJPMA Membe<br>Mail                                                                                                    |  |
| classes@njpma.com                                                               | Login Home     Log out                                                                                                    |  |
| Card *                                                                          |                                                                                                    |  |
| Card number MM / YY                                                             |                                                                                                    |  |
| Cardholder Name: *                                                              |                                                                                                    |  |
|                                                                                 |                                                                                                    |  |
| Mickey Mouse                                                                    |                                                                                                    |  |
| Mickey Mouse Billing Address: *                                                 |                                                                                                    |  |

Remember to log-in when registering for classes and workshops in order to receive NJPMA Member Discounts on Basic Pesticide Training / CORE Classes, as well as many of our Seminars, Workshops and The Clinic, Trade Show and Clambake.

## Membership has its benefits!